## Purchasing ±Approving a Requisition )RU HPSORSBURDYLINERQ

| 3 X U S R V H     | \$ S S U RDYUHHTX L V L W L R Q                                                                            |
|-------------------|----------------------------------------------------------------------------------------------------|
| +RZ WR \$FF       | /RJLQW6RWWUMDDWSSS10/LF6DH/10/LHRF03WURVFKXHUHRWHDQ/WNILQWK<br>1DYLJDWRU                                   |
| +HOSIXO +I        | % H VXUH WR NHHS LQ PLQG WKDW «<br>x Supporting documents and other necessary information can be attached. |
| 3 U R F H G X U F | & R P S O H W H W K H I R OD OS BS ZUBROYJH TV XVLHVSLW WRRQ                                               |

1. If you have a requisition to approve, you will receive a bell notification.

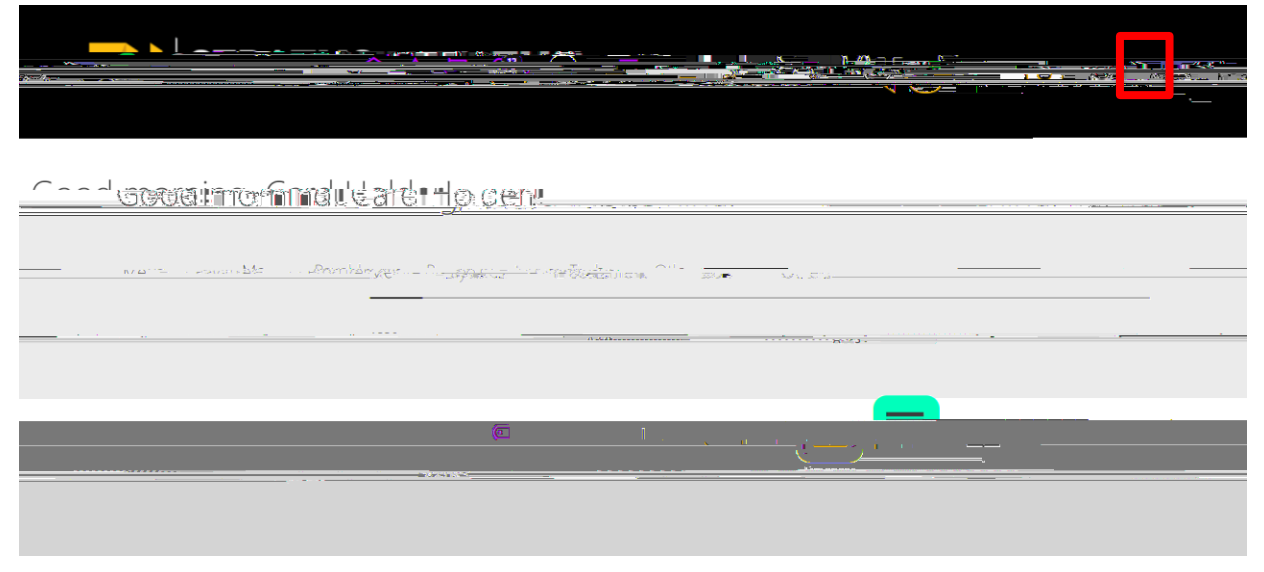

<u>127</u>(,I\RX KDYH DQ H[SHQVH UHSRUW WR DSSURSYHHHURWARZ MOKOH DOOSVSRHOUGHLF[HI RIWKLV GRFIXKRUHWOKWHURLLQVWUXFWLRQV RQ DSSURYLQJ D UHTXLVLWLRQ YLD

2. Within the Bell notification in Stratus, click on the name of the appropriate requisition you wish to approve.

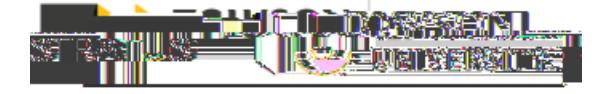

/DVW 5HYLVHG

|                  | d <sub>iptener</sub> |  |
|------------------|----------------------|--|
| · .              |                      |  |
| •                |                      |  |
|                  |                      |  |
| 200 <sup>8</sup> |                      |  |

3. This will bring up the requisition details. From here you can view the requisition image, approve, reject, or click on actions in the top right corner. Stratus checks the budget before the requisition is submitted for approval. Approvers should also confirm that the purchase is appropriate for their department, the price is fair and reasonable, the accounts are correct, and the transaction is in the correct fiscal year.

| Approve Requisition RECO000118 - Work - Microsoft Edge                                                                                                    |                 |   |               |                      |
|----------------------------------------------------------------------------------------------------|-----------------|---|---------------|----------------------|
|                                                                                                    | n n 🔤 🖬 🛪 🎆 🗤 🗤 | ш | 100x400000000 | ullin illin marchine |
| re 1.2000<br>regeligities<br>Sandalaan (1990)<br>Daalaan (1990)<br>Daalaan (1990)                                                                                                    |                 |   |               |                      |
|                                                                                                    |                 |   |               |                      |
|                                                                                                    |                 |   |               |                      |
| an III and a construction of the construction of the construction |                 |   |               |                      |
|                                                                                                    | 1               |   |               |                      |

NOTE: Options from the Actions drop down:

Request Information ±will send a note to the traveler for additional information.

Delegate ±delegate approval to someone else to approve the requisition on your behalf.

Reassign ±reassign approval to someone else to approve the requisition on your behalf.

Route Task ±will require you to approve the requisition, then can be routed to an additional person to review/approve.

Renew ±restart the workflow if it has expired.

Add Comments ±adds comments to the requisition.

Add Attachments ±adds attachments to the expense report.

Add Assignee ±add someone else to review the requisition approval.

3 X U F K D±V L Q J

## 3 X U F K D±\\$L\$Q\$JJ R 10 L5QHJT X L V L W L R Q

3. The system will return the screen below. Click Send and the task will be complete.

|                                                                                                    | Annyaya Boggi i jon BER (1993) - Advesse Arts (19) | Same in Minghan strenger                                                                                       |
|----------------------------------------------------------------------------------------------------|----------------------------------------------------|----------------------------------------------------------------------------------------------------|
| the second second second the second second second second second second second second second second second second | - 1 Ma Martane Charter Control Theory              | han han the second second and the second second second second second second second second second second second |
|                                                                                                    |                                                    |                                                                                                    |
| To                                                                                                    |                                                    |                                                                                                    |
| Send Cc                                                                                                    |                                                    |                                                                                                    |
| SUTREWERNING INCOMMENT.                                                                                          | 1 D 1                                              |                                                                                                    |
|                                                                                                    |                                                    |                                                                                                    |
|                                                                                                    | e STRS/@/ridl                                      |                                                                                                    |
|                                                                                                    |                                                    |                                                                                                    |
|                                                                                                    |                                                    |                                                                                                    |
|                                                                                                    |                                                    |                                                                                                    |
|                                                                                                    |                                                    |                                                                                                    |
|                                                                                                    |                                                    |                                                                                                    |
|                                                                                                    |                                                    |                                                                                                    |
|                                                                                                    |                                                    |                                                                                                    |
|                                                                                                    |                                                    |                                                                                                    |
|                                                                                                    |                                                    |                                                                                                    |
|                                                                                                    |                                                    |                                                                                                    |